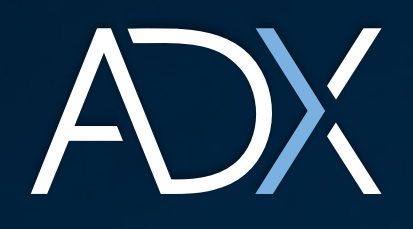

ســوق أبوظبــي للأوراق الماليــة Abu Dhabi Securities Exchange

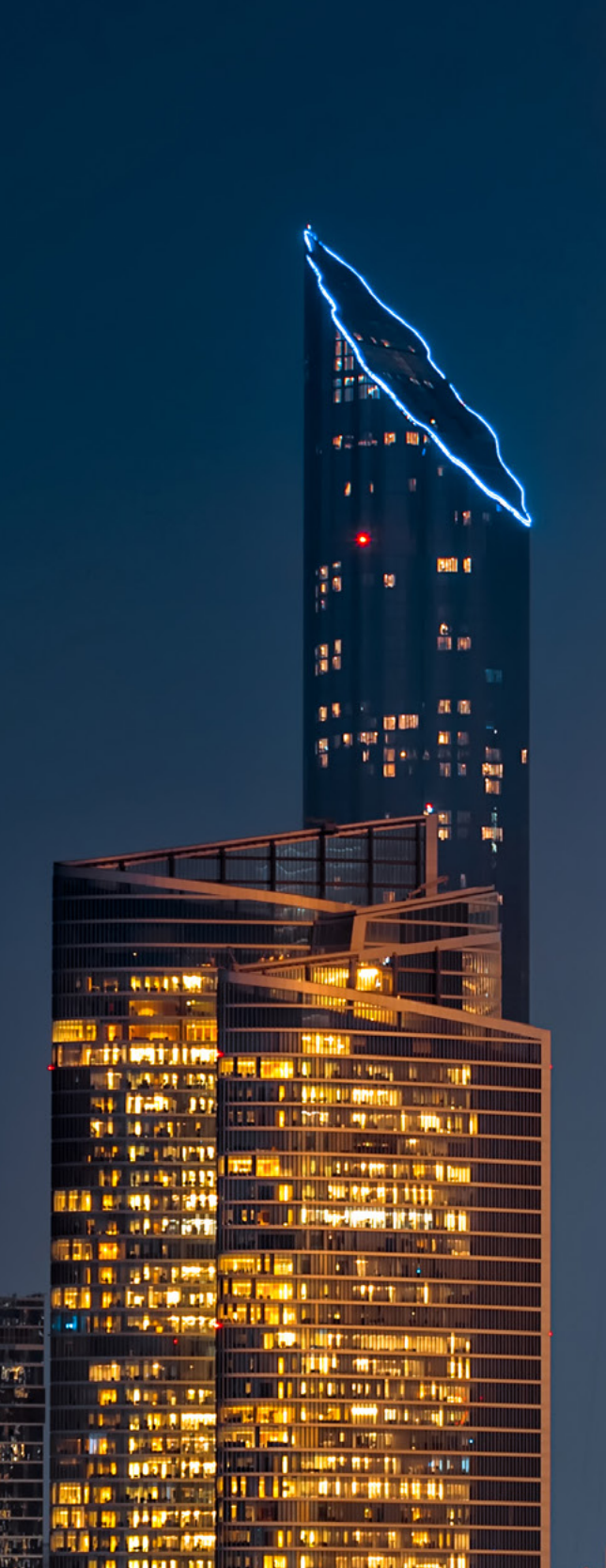

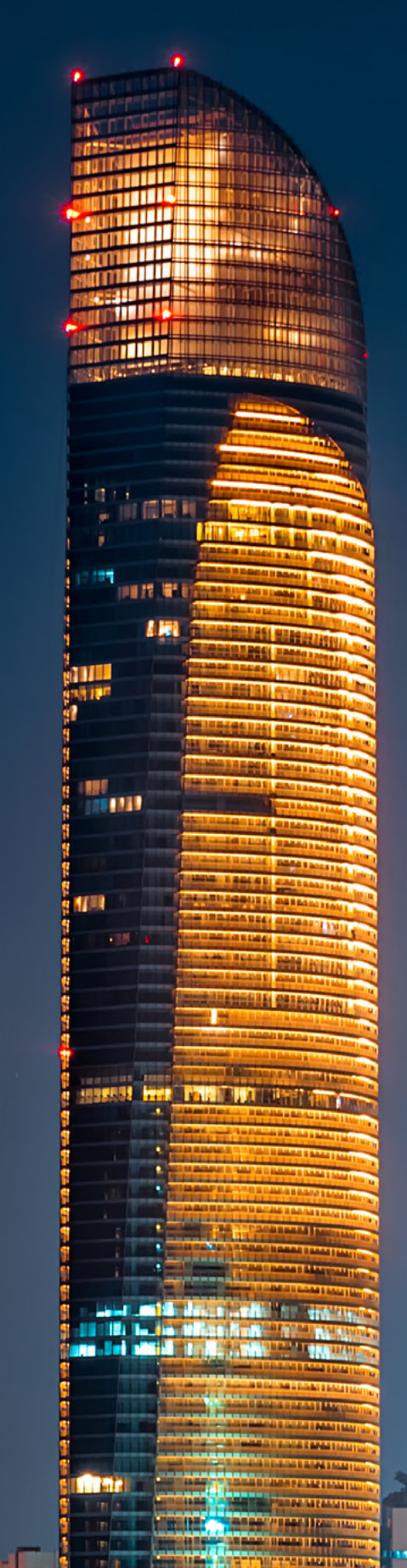

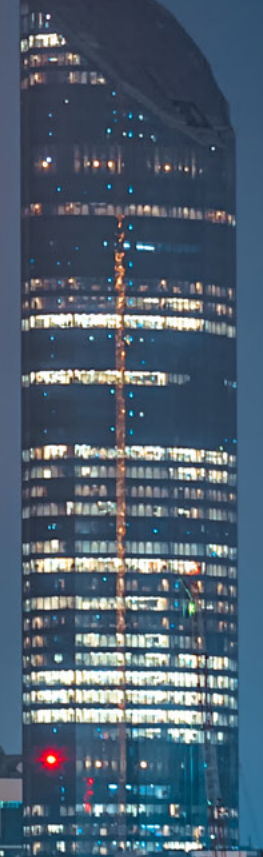

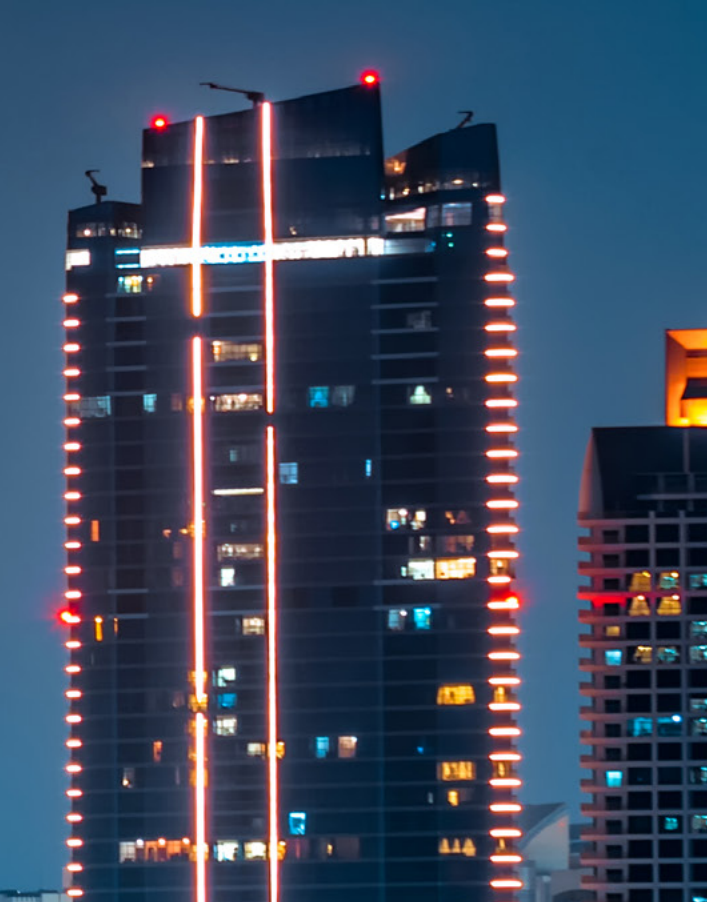

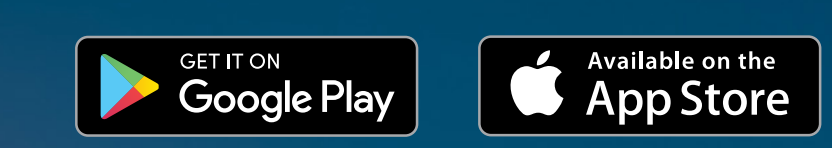

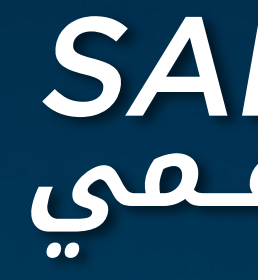

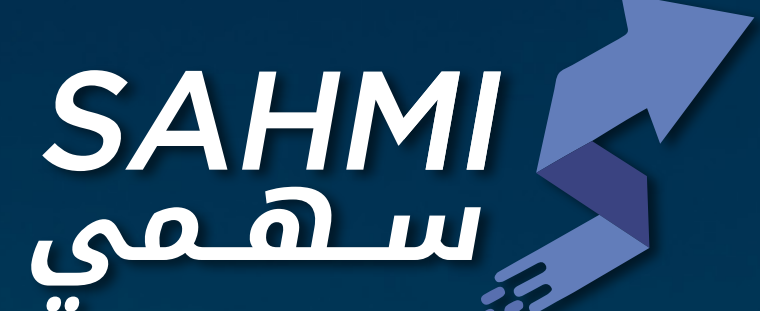

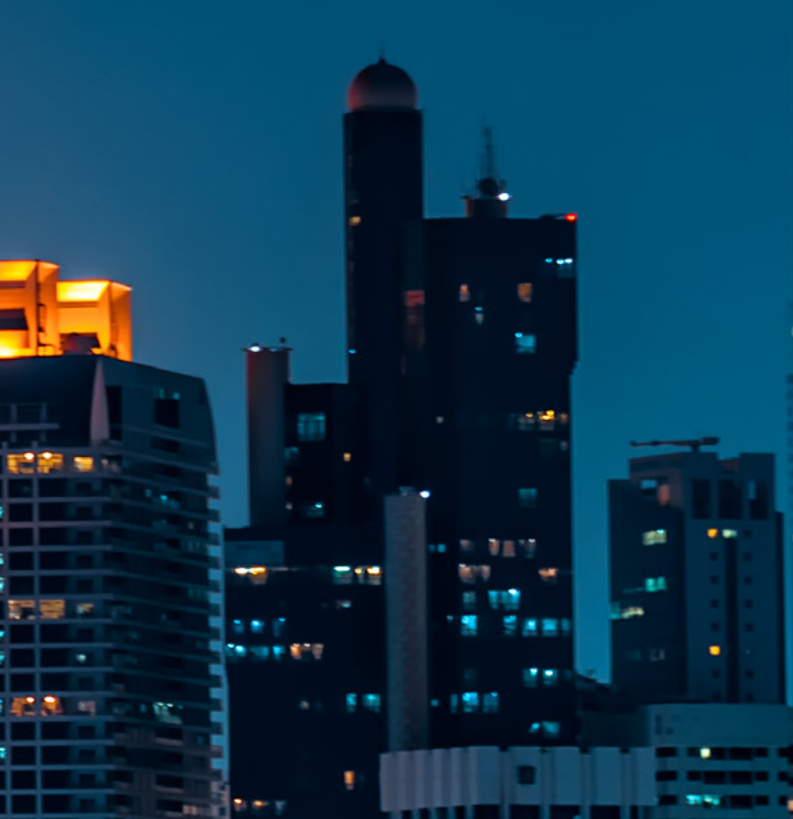

ســوق أبوظبــي للأوراق الماليــة Abu Dhabi Securities Exchange

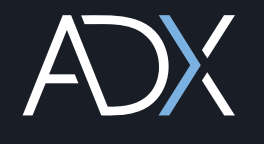

#### 👋 2 - تسجيل الدخول لتطبيق سهمي بواسطة الهوية الرقمية بعد الدخول الى تطبيق سهمي يتوجب تسجيل الدخول بالهوية نسجيل الدخول الرقمية (UAEPASS) Authentication ضرورة التأكيد من أن حساب (UAEPASS) للخاص بالمستثمر مؤثق (Verified). محفظتي Ð Add Document 🚳 تسجيل الدخول بالهوية الرقمية هوية رقمية موحدة ومعتمدة لجميع المواطنين والمقيمين Los Kings والزوار يتوجب تاكيد الدخول بالهوية الرقمية (UAEPASS) نخطى تسجيل الدخول طلباتي Decomments Account Netherstons Mor $\triangleleft$ 0 🗆

#### 

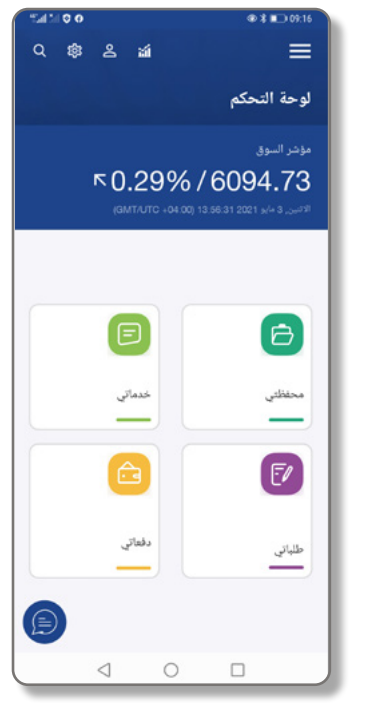

يمكن من خلالها الاطلاع على التقارير وتقديم الخدمات الخاصة بالمستثمر

#### 🛶 4 - لوحة الخدمات الخاصة بالمستثمر \$ 2 ¥ عدماتي واع الطلبات خدمات العائلة 8 24 خدمات العائلة تقارير المستثمر يمكن للمستثمر تحديد ضافة مستفيد عاتلى طلب حركة الأسهم الخدمات المراد تقديمها عرض المستفيدين الى السوق من خلال طلب تحويل أوراق مالية للشركات المزدوجة طلب تحويل عاتلي الإدراج التطبيق هذه الخدمة لنقل الأسهم من : سوق مالي آخر والعكس صدار رقم مستتمر التصويت للجمعيات العمومية ذه الخدمة تنيح لك المشاركة عن بعد في ا ممومية التي تدار من قبل السوق تعديل بيانات المستقيدين القصر طلب رسالة الى من يهمه الأمر قارير مستثمري العائلة طلب حركة الأسهم طلب تحويل أوراق مالية للشركات المزدوجة < 0 □

#### 📡 5 - لوحة محفظة المستثمر

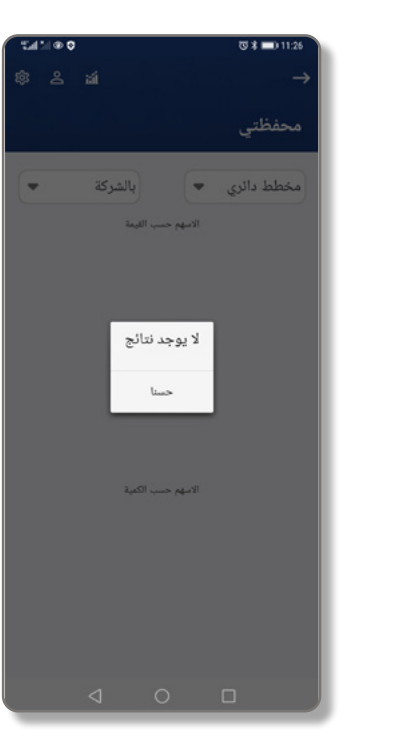

يمكن من خلال الضغط على زر محفظتى الاطلاع على الاوراق المالية المملوكة لدى المستثمر

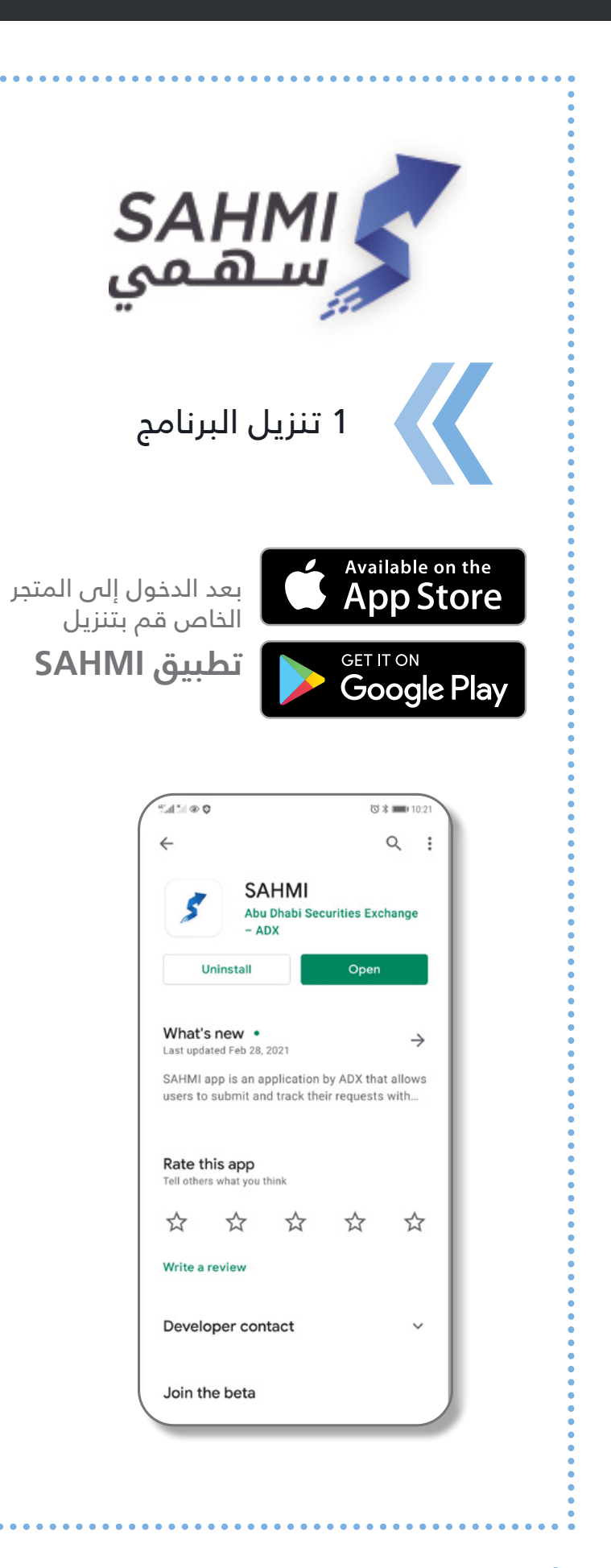

ســوق أبوظبــي للأوراق الماليــة Abu Dhabi Securities Exchange

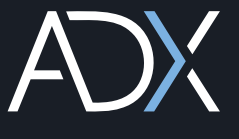

ا الإستعلام ية المحولة ستثمر بتحديد سيل

#### —>>> 7 - لوحة طلبات المستثمر المقدمة للسوق

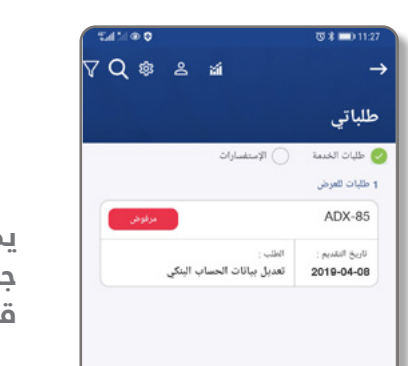

< 0 □

يمكن من خلالها الاطلاع على جميع الطلبات المقدمة من قبل المستثمر مع بيان حالتها

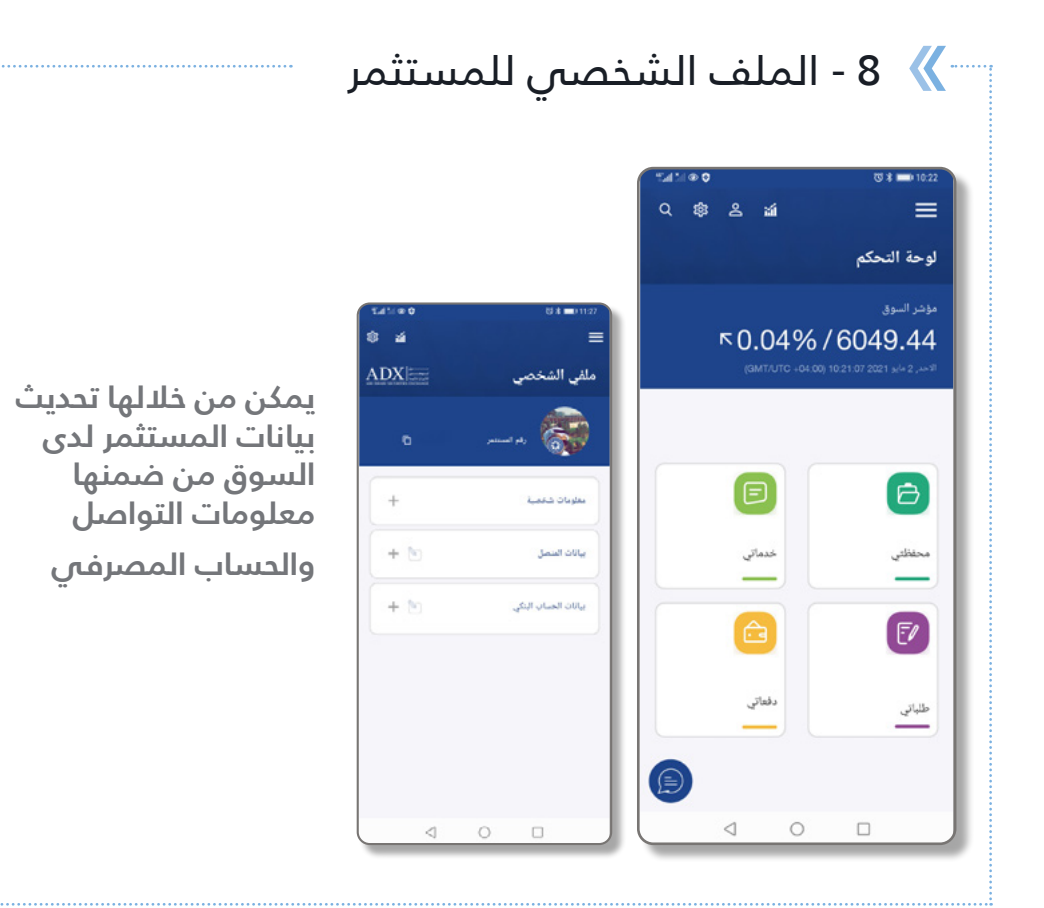

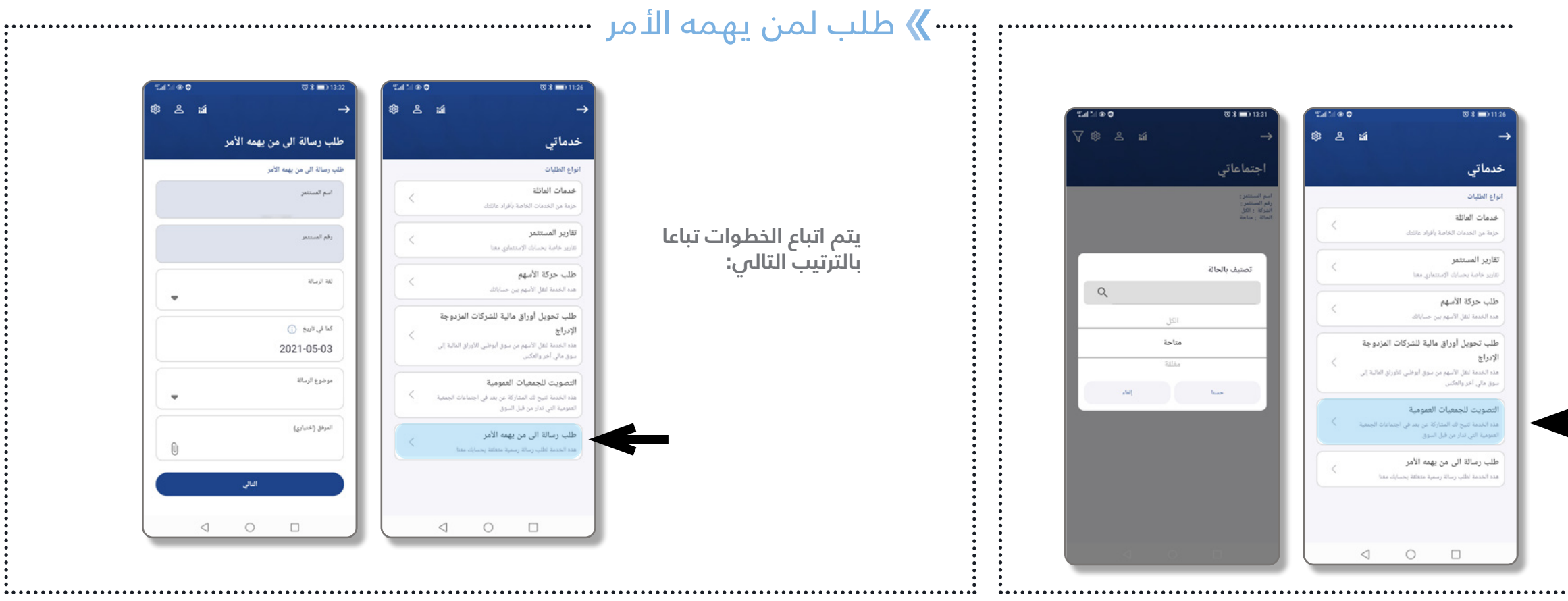

|                                                                     | بالمستثمر                                                                         |
|---------------------------------------------------------------------|-----------------------------------------------------------------------------------|
| يمكن من خلالم<br>عن الارباح النق<br>الى حساب الم<br>الفترة مع التفا | ۲۰۰۰ ۲۰۰۰ ۲۰۰۰ ۲۰۰۰ ۲۰۰۰ ۲۰۰۰ ۲۰۰۰ ۲۰۰                                            |
| لجمعيات                                                             | مويت التصويت ا<br>العمومية                                                        |
| لجمعيات<br>ة باسهم<br>م اتباع<br>لترتيب                             | التصويت على ا<br>العمومية الخاص<br>المستثمر: - يتد<br>الخطوات تباعا با<br>التالي: |

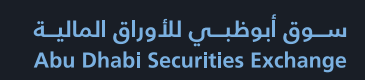

#### لاصدار الرقم الخاص بالمستثمر يتم اتباع الخطوات تباعا بالترتيب التالي:

بعد الدخول على منصة سهمي يتم اختيار ملفي ومن ثم اختيار انشاء رقم مستثمر جديد كما هو مبين بالتفاصيل ادناه علماً انا البيانات الشخصية تكون موجودة مسبقاً على ان يتم مراجعتها من قبل المستثمر لن يتم مراجعتها من قبل المستثمر من المستثمر ان يقوم بثلاث من المستثمر ان يقوم بثلاث و بيانات الاتصال و بيانات البنكية) وبعد ذلك يتم اصدار رقم المستثمر جديد.

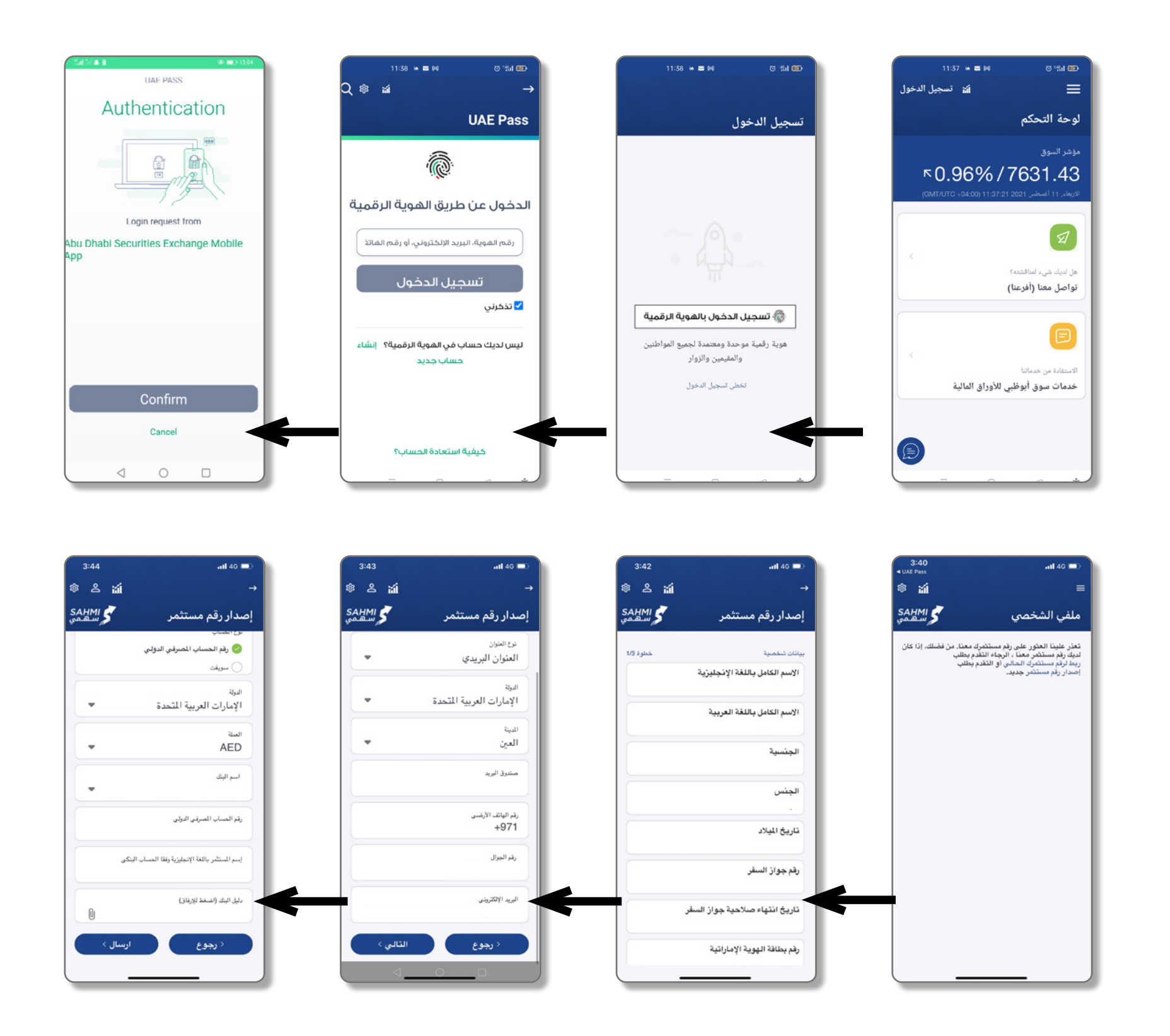

#### خطوات التسجيل الالكتروني وتقديم الطلبات من خلال تطبيق سهمي (SAHMI)

اصدار رقم مستثمر جدید

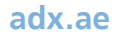

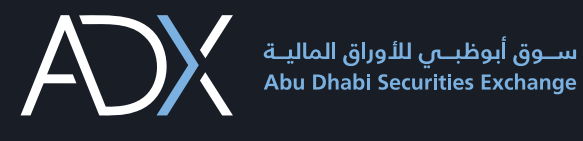

#### لربط حساب رقم المستثمر يتم اتباع الخطوات تباعا بالترتيب التالي:

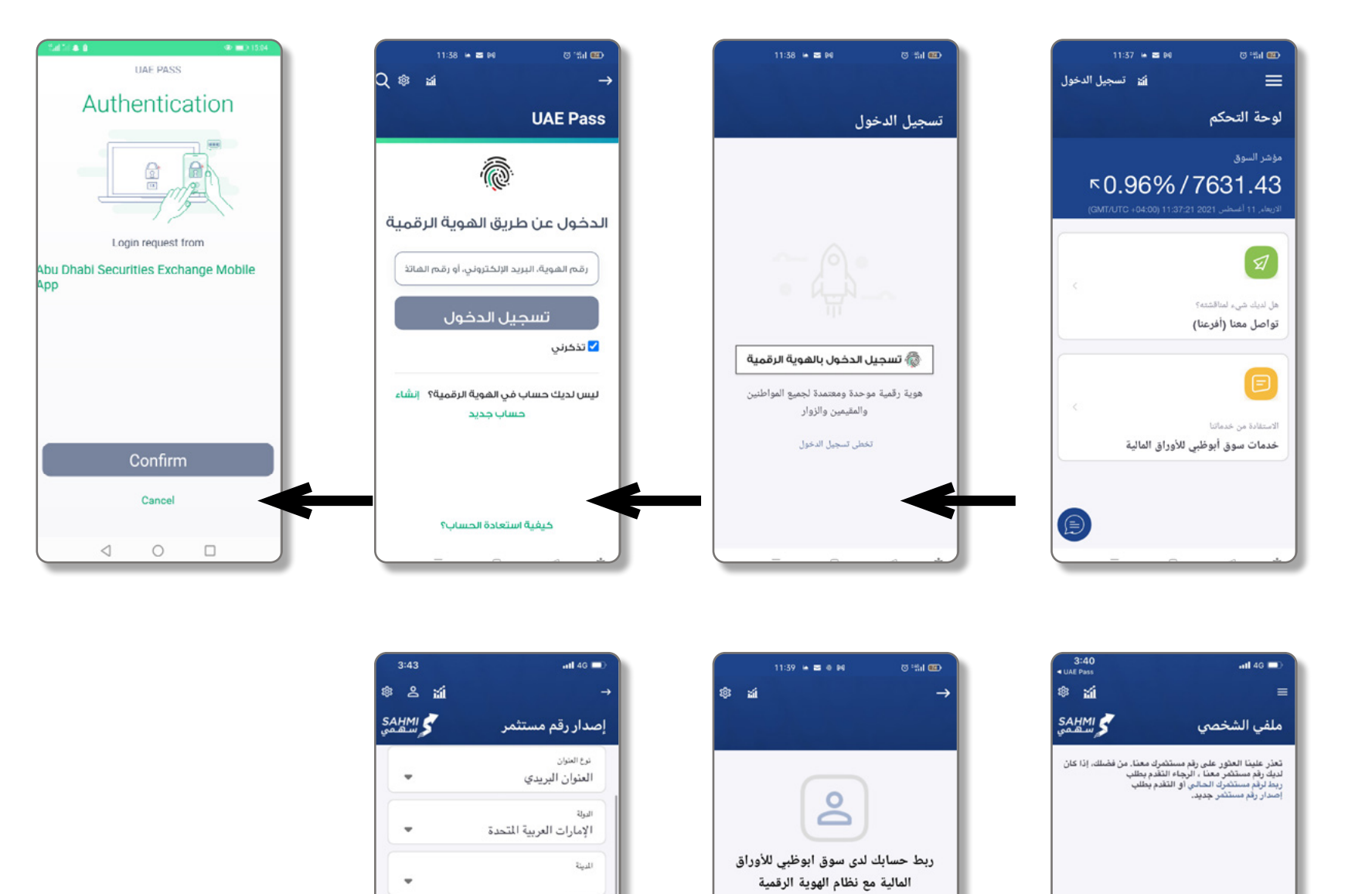

صندوق البريد

رقم الهاتف الأرضىن

رقم الجوال

< رجوع

\*\* عند الضغط على تقدم سيتم إنشاء حساب جديد لدى سوق أبوظبى للأوراق المالية وربطه تلقائيا بحساب الدخول

ملاحظة : عملية ربط الحسابات ستحدث مرة واحدة فقط

بعد الدخول على منصة سهمي يتم اختيار ملفي ومن ثم اختيار ربط حساب رقم مستثمر كما هو مبين بالتفاصيل ادناه على ان يتم تعبئة رقم المستثمر المتوفر لديه في الخانة المحددة ويتم ارساله الى القسم المختص لعمل اللازم بذلك.

#### خطوات التسجيل الالكتروني وتقديم الطلبات من خلال تطبيق سهمي (SAHMI)

ابط حساب رقم مستثمر

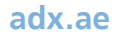

لا يوجد أفراد أسرة متوفرة

< 0 □

لا يوجد أفراد أسرة متوفرة

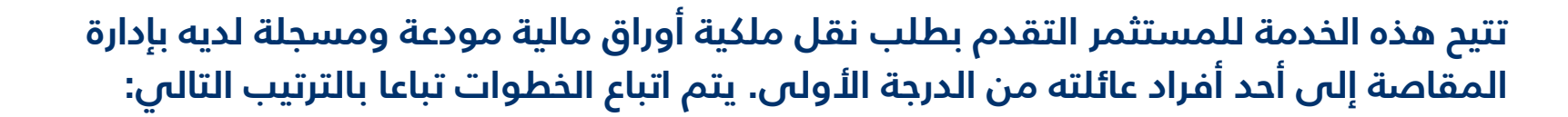

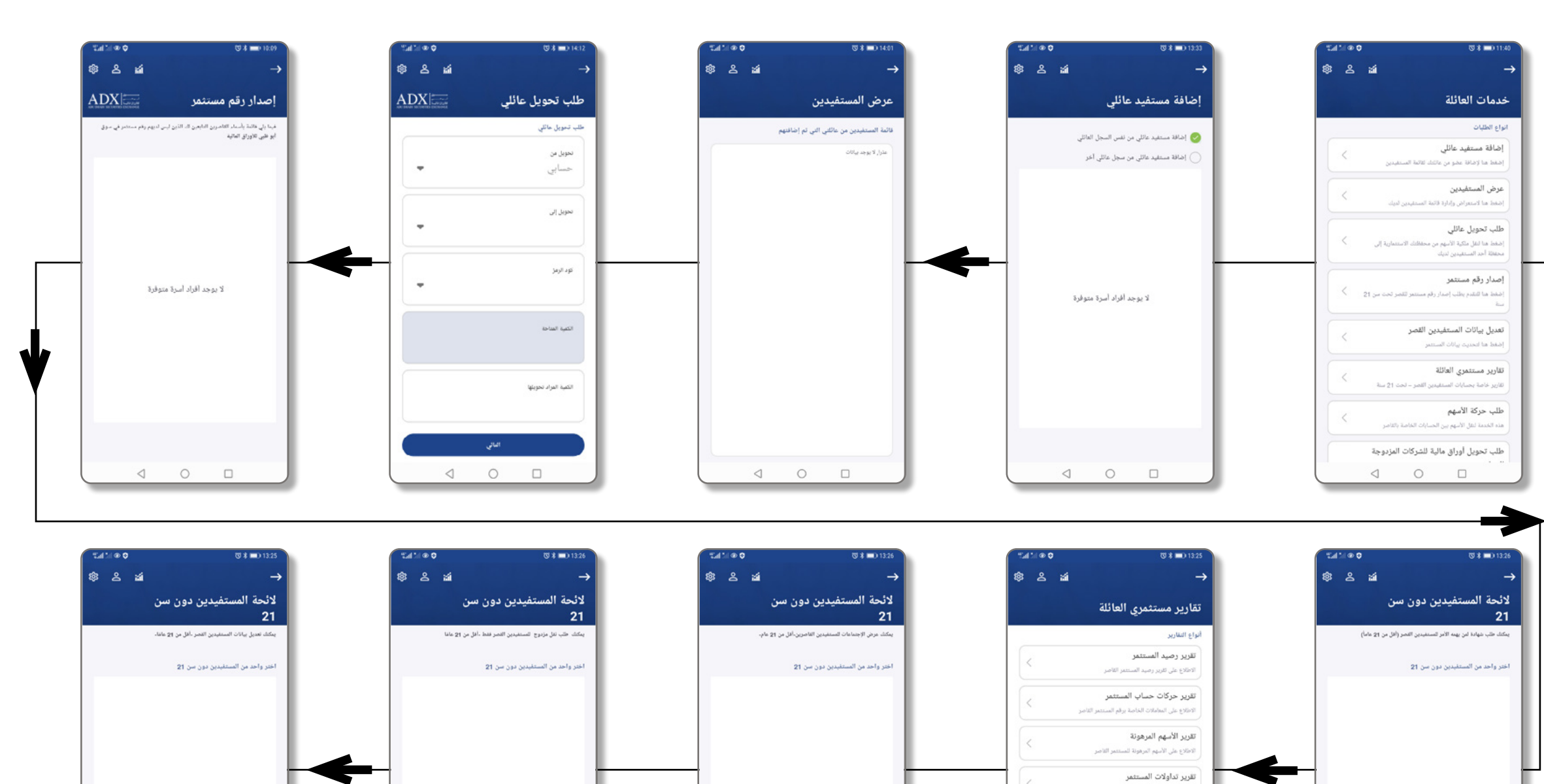

لا يوجد أفراد أسرة متوفرة

0 D

لا يوجد أفراد أسرة متوفرة

لاطلاع على حركة التداول للمستثمر ا

حركة الاسهم المرهونة للمستثمر القاصر

تقرير الاستعلام عن توزيعات الأرباح

تقرير حركة الأسهم

تقرير نقل الملكية

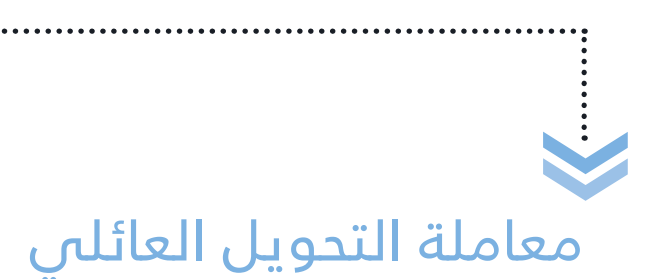

| ×4                                                                              | 2 2 | 2 0 |
|---------------------------------------------------------------------------------|-----|-----|
|                                                                                 |     | ~ ~ |
| فدماتي                                                                          |     |     |
| نواع الطلبات                                                                    |     |     |
| خدمات العائلة                                                                   |     | 1   |
| حزمة من الخدمات الخاصة بأفراد عائلتك                                            |     | Ċ   |
| تقارير المستثمر                                                                 |     |     |
| تقارير خاصة بحسابك الإستئماري معنا                                              |     | Ĺ   |
| طلب حركة الأسهم                                                                 |     |     |
| هده الخدمة لنقل الأسهم بين حساباتك                                              |     | Ĺ   |
| طلب تحويل أوراق مالية للشركات المزدوجة                                          | ā   |     |
| الإدراج                                                                         |     | <   |
| هذه الخدمة لنقل الأسهم من سوق أبوظبي للأوراق المالية إلى<br>سوق مالي آخر والعكس | 0   |     |
| التصويت للجمعيات العمومية                                                       |     |     |
| هذه الخدمة تتيح لك المشاركة عن بعد في اجتماعات الجمعية<br>"                     | ã,  | <   |
| العمومية التي تدار من قبل السوق                                                 |     |     |
| طلب رسالة الى من يهمه الأمر                                                     |     | <   |
| هذه الخدمة لطلب رسالة رسمية متطلقة بحسابك معنا                                  |     |     |
|                                                                                 |     |     |
|                                                                                 | <   |     |

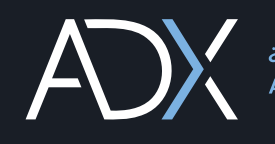

#### لاصدار التقارير الخاصة بالمستثمر يتم اتباع الخطوات تباعا بالترتيب التالي:

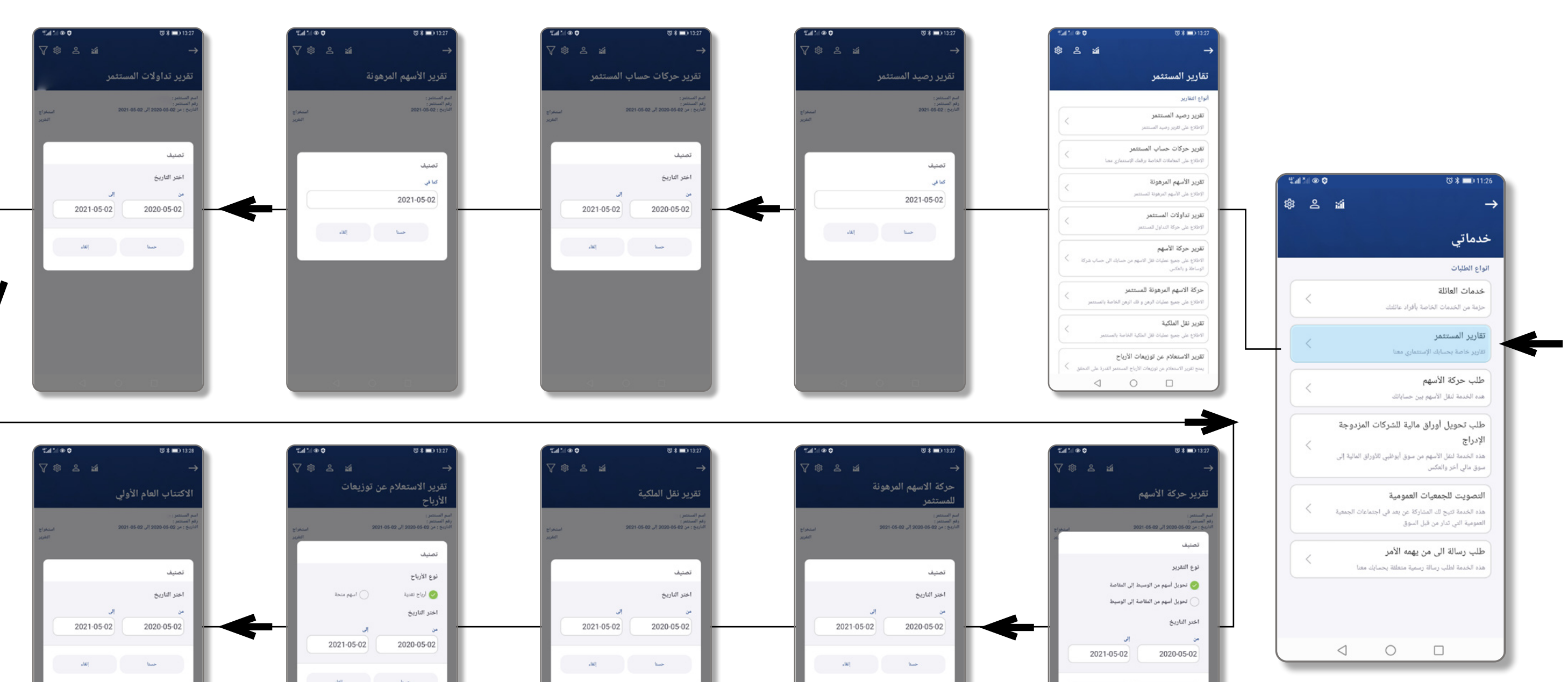

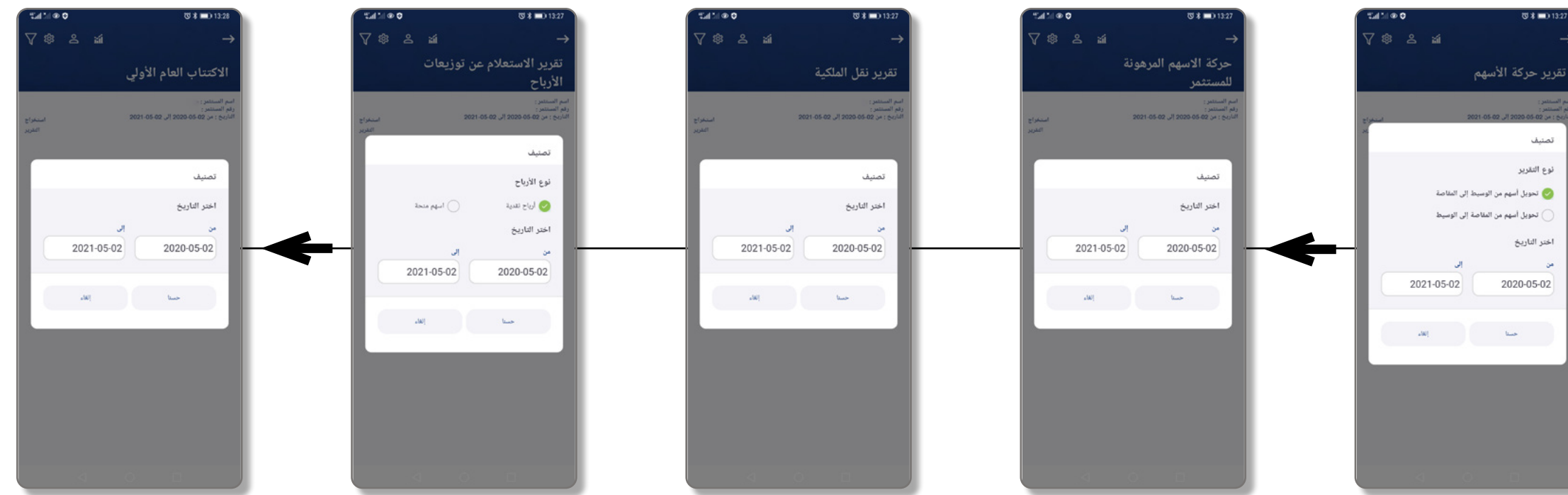

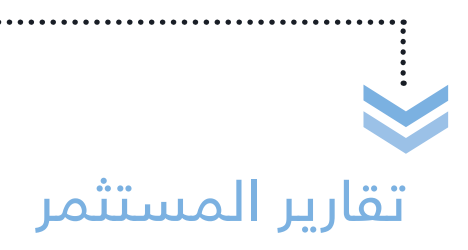

👋 تقديم الشكاوي والاقتراحات

اكتب لنا

م مقدم الطلب

رقم التواصل

البريد الإنكبروني

نوع الخدمة

المرضرع

الرسالة

-

0 1

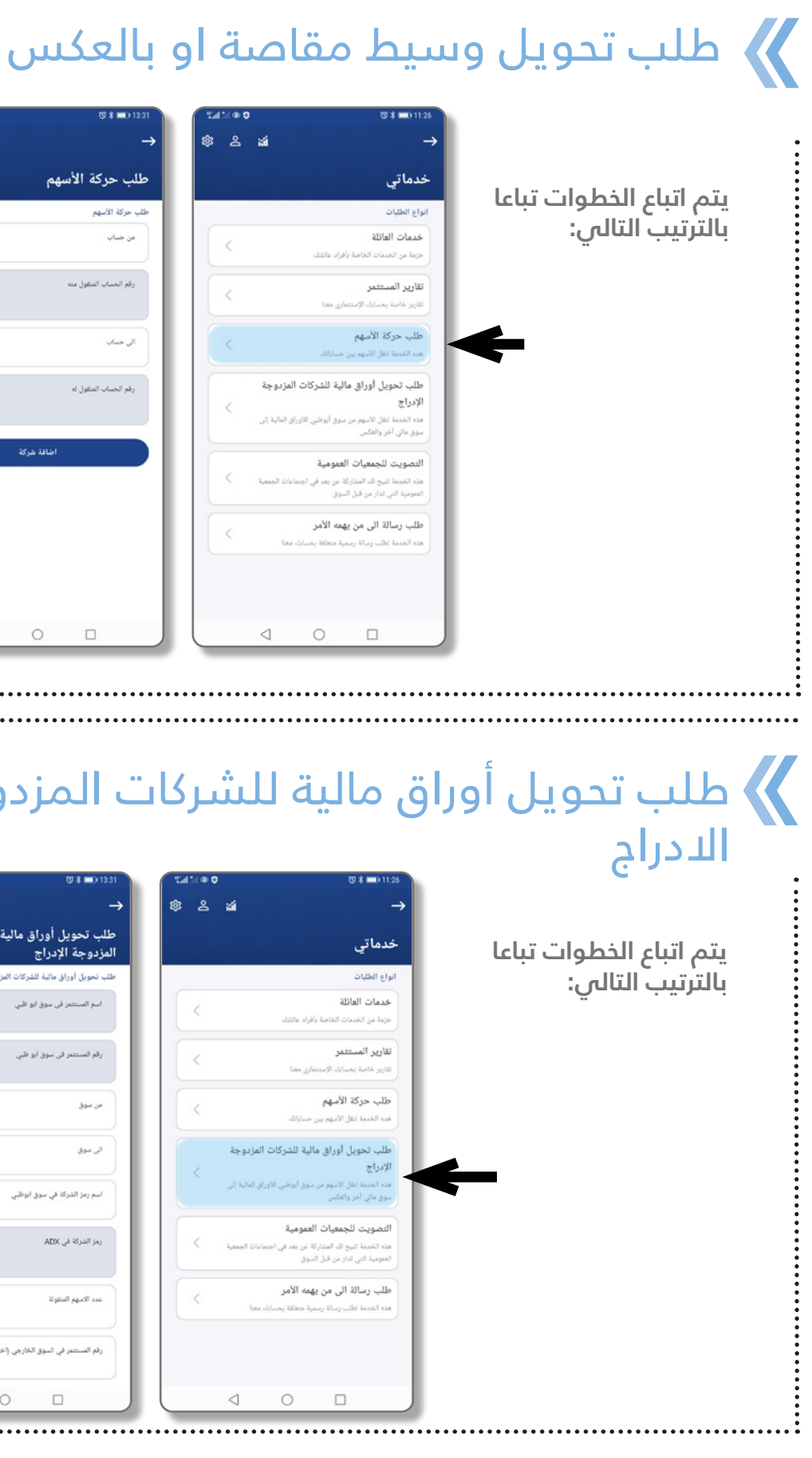

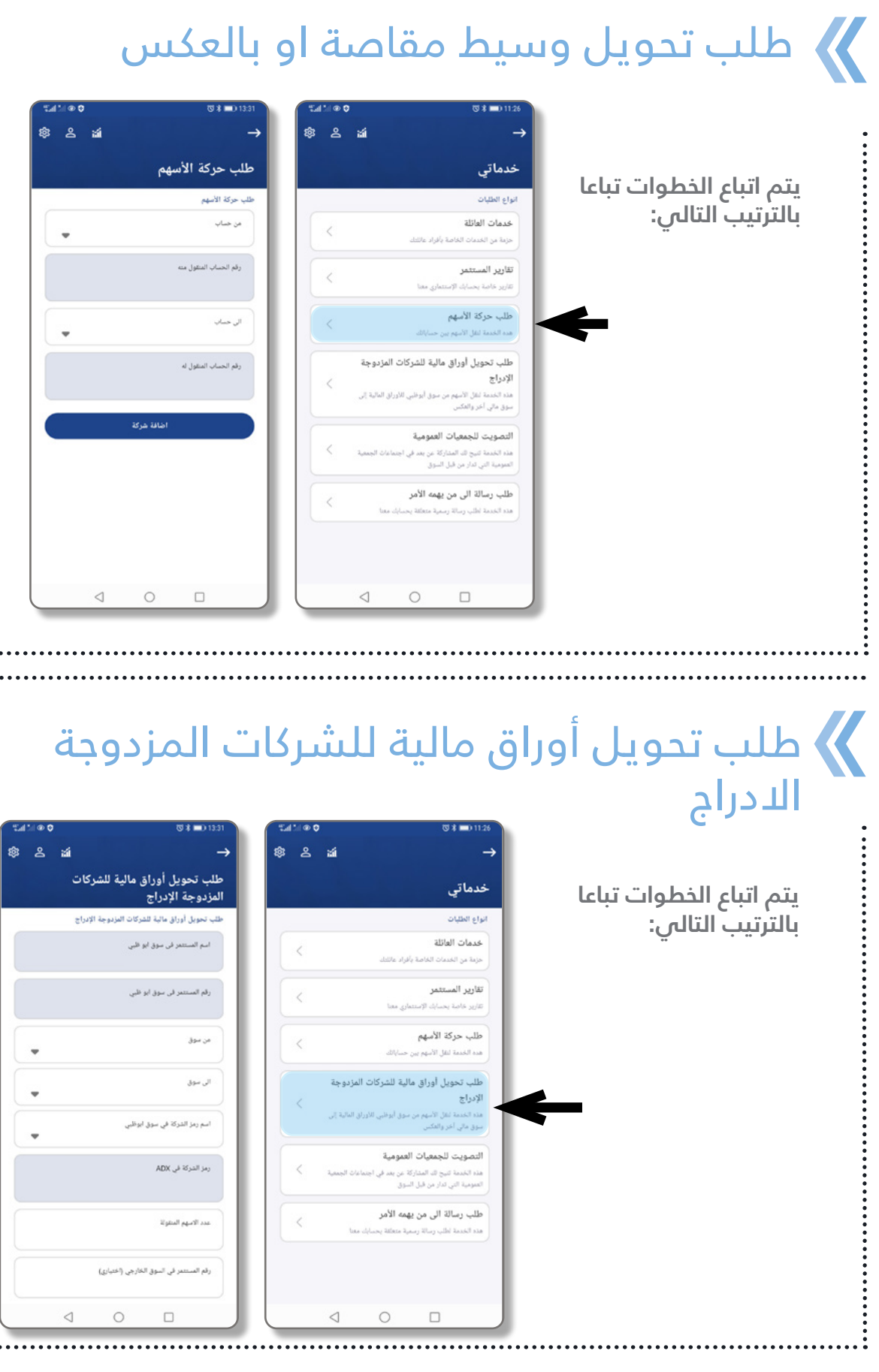

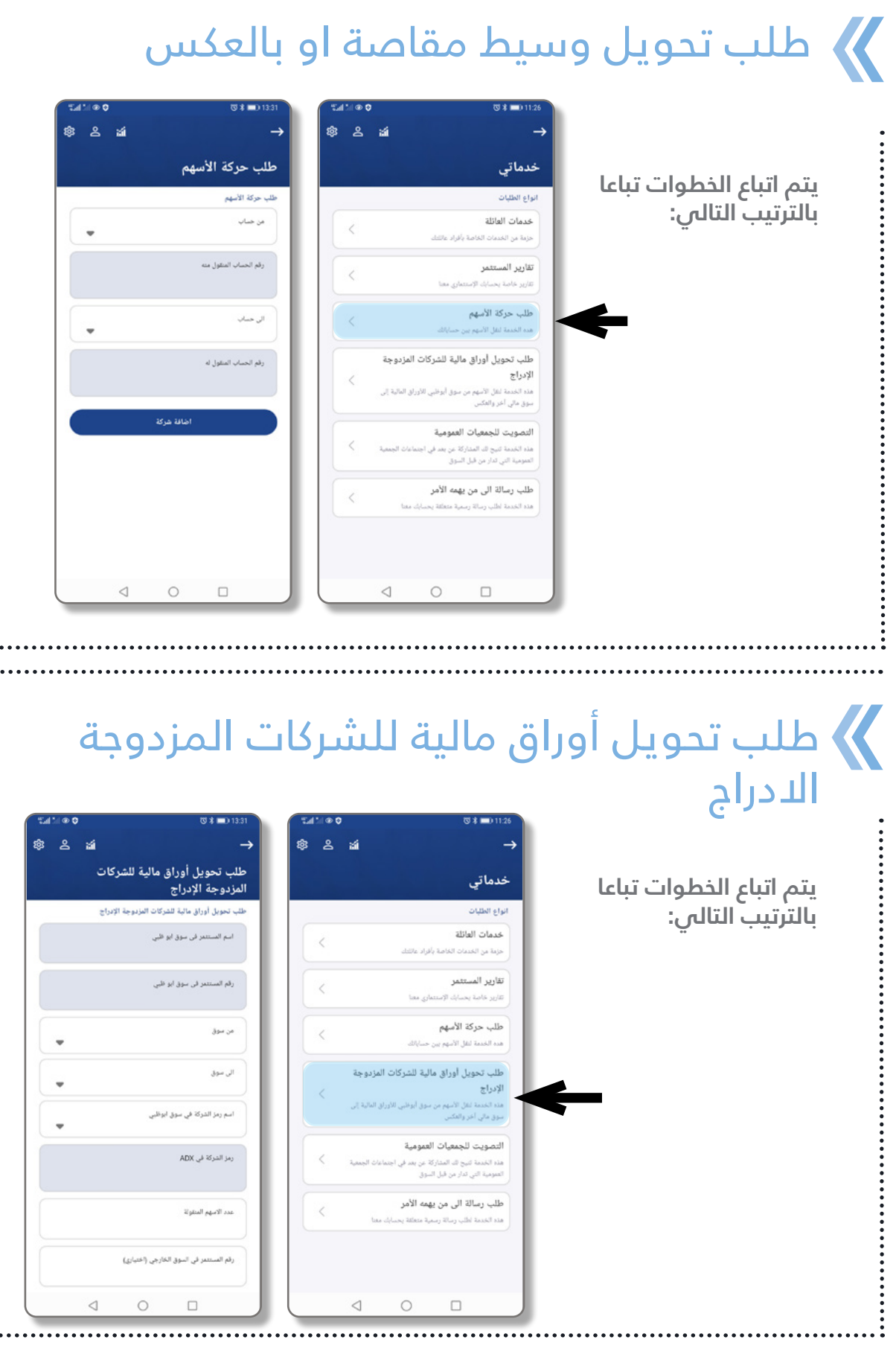

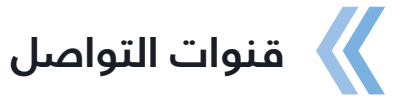

يمكن من خلال هذه الخدمة التواصل مع مركز الاتصال الخاص بسوق ابوظبى للأوراق المالية حسب قنُّوات التواصل التالية:

نبر صفحتي الرئيسية

الأسعار 🖌 معلومات عنا

🕼 اکتب لنا

👳 نواصل معنا (أفرعنا)

**• • (f)** 

0

📦 ئسجيل الدخول

خدمات سوق أبوظبي للأوراق المالية

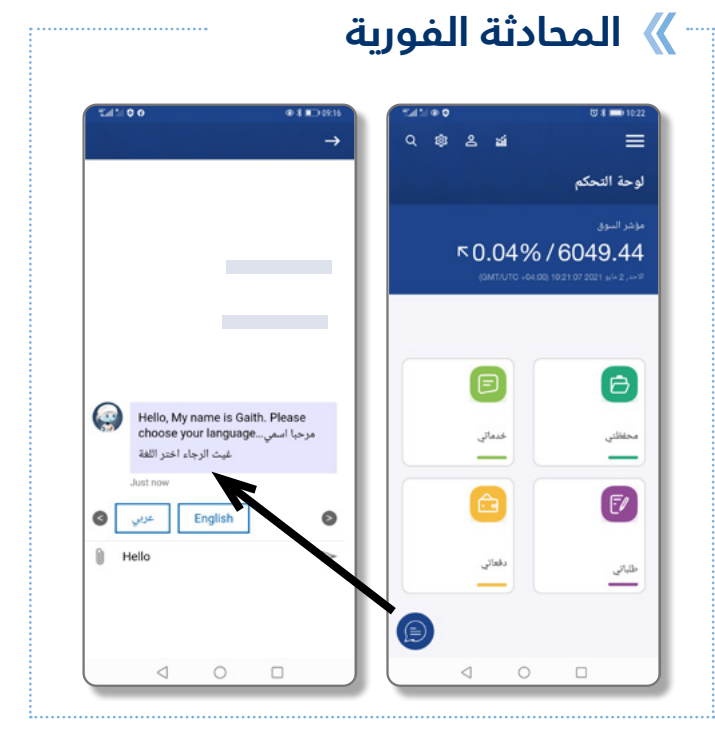

#### » قنوات التواصل

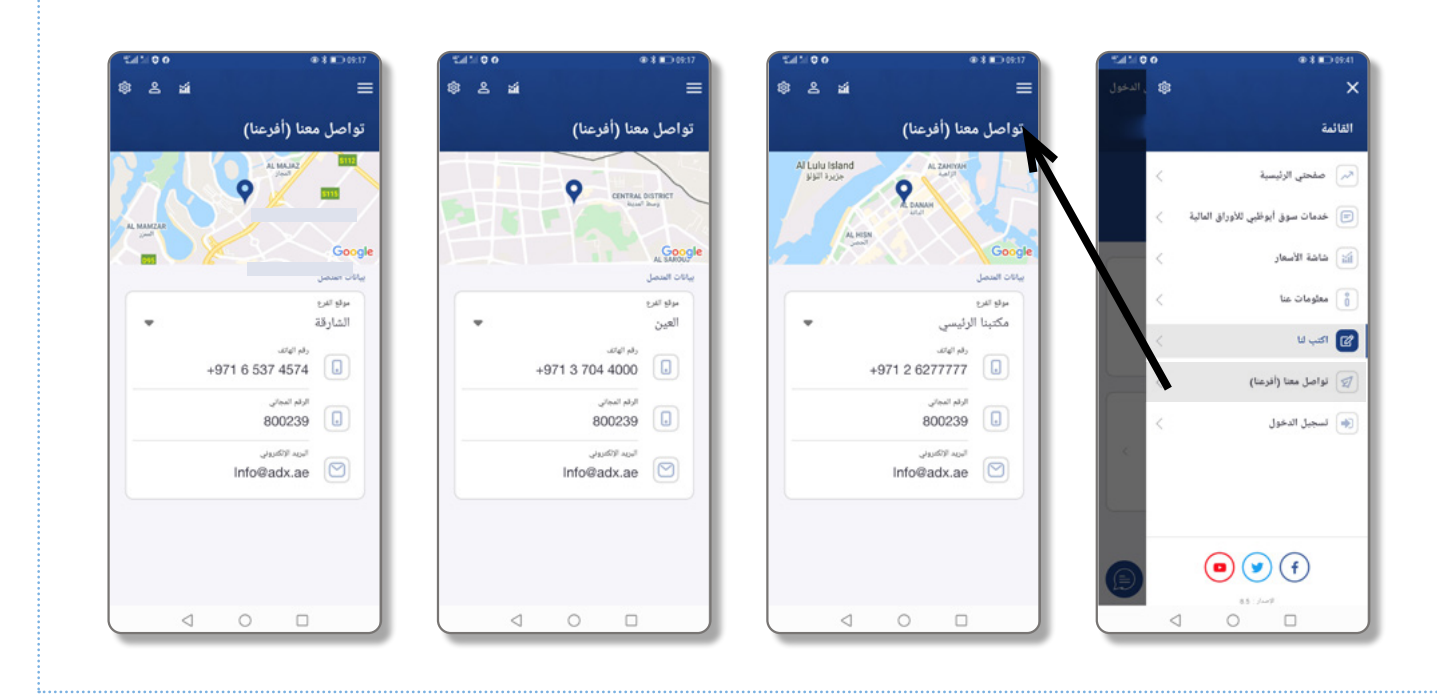